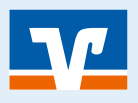

Seite: 1

# Morgen kann kommen.

## Wir machen den Weg frei.

#### Information

Mit der neuen VR Banking App haben Sie alle ihre Konten immer dabei und ein intuitives Banking direkt auf ihrem Smartphone oder Tablet.

#### Voraussetzung

- Android Version 6.0 oder neuer bzw. Apple iOS Version 13.0 oder neuer
- Zugangsdaten fürs OnlineBanking (d.h. VR-NetKey bzw. Benutzername + Ihre PIN)

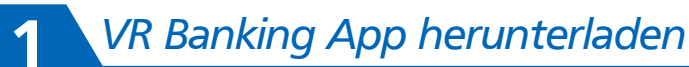

- 1 Öffnen Sie auf Ihrem Gerät den "App Store" (Apple) oder den "Google Play" Store (für Android z.B. auf Samsung-Geräten).
- 2 Suchen Sie nach "VR Banking App" und installieren Sie die App.
- 3 Alternativ scannen Sie hier den nebenstehenden QR-Code ab:

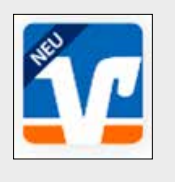

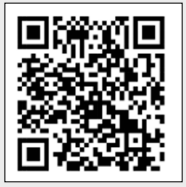

#### App einrichten & Passwort vergeben

- Starten Sie die App und wählen Sie "App einrichten".
- 2 Vergeben Sie ein App-Passwort, wiederholen Sie dieses und klicken Sie auf "weiter".
- 3 Legen Sie fest, ob Sie Face- oder Touch ID verwenden möchten (bzw. Fingerabdruck oder Gesichtserkennung. Sie können die Festlegung jederzeit in den Einstellungen ändern.)

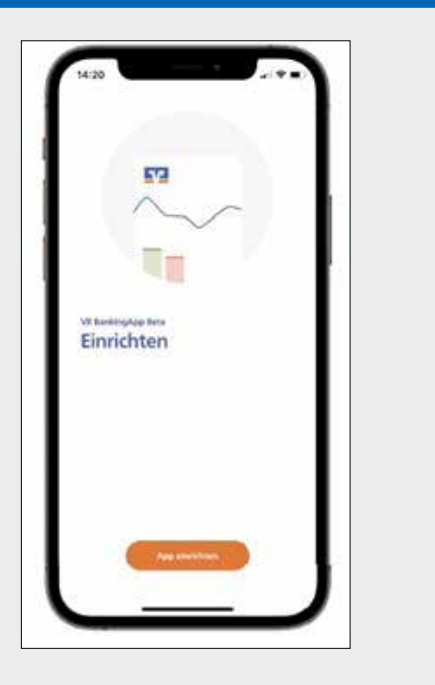

#### **Installation & Einrichtung VR Banking App**

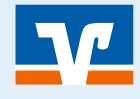

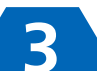

### Konten hinzufügen

- **1** Bestimmen Sie Ihre Bank indem Sie Bankname, BIC oder Bankleitzahl eingeben und klicken Sie auf "weiter".
- 2 Geben Sie Ihren VR-NetKey oder Alias sowie die dazugehörige PIN ein.

(Achtung, die PIN ist nicht das App-Passwort.) Sie haben die App erfolgreich eingerichtet und können

nun losstarten. Optional erscheinen weitere Schritte, z.B. werden Sie gefragt, ob die App "Notifikationen" anzeigen darf bzw. ob Sie Apple Pay für das kontaktlose Bezahlen nutzen möchten.

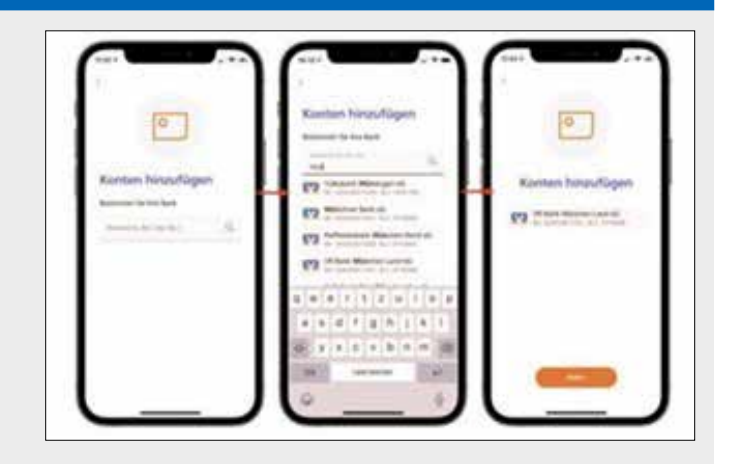

#### Seite: 2